## Kuinka selaan kalenteria

| Tänään                                                                                                    | <> He                                                         | L C Kuukausi                                                  |                                                              |                                                                       |                                               |                |  |  |  |
|----------------------------------------------------------------------------------------------------|---------------------------------------------------------------|---------------------------------------------------------------|--------------------------------------------------------------|-----------------------------------------------------------------------|-----------------------------------------------|----------------|--|--|--|
| SU<br>26                                                                                                    | MA<br>27<br>• 10:00 Jooga 1<br>• 11:30 Jooga 2                | TI<br>28<br>• 10:00 Jooga 3<br>• 11:30 Jooga 4                | KE<br>29<br>• 10:00 Jooga 5                                  | то<br>30                                                              | РЕ<br>31                                      | LA<br>1. helmi |  |  |  |
| 2                                                                                                    | 3<br>• 10:00 Jooga 1<br>• 11:30 Jooga 2                       | 4<br>• 10:00 Jooga 3<br>• 11:30 Jooga 4                       | 5<br>• 10:00 Bridge<br>• 10:00 Jooga 5                       | 6<br>• 11:30 Vesijuoksu<br>• 18:00 Viini-ilta J<br>• 18:00 Viinikerhc | 7<br>• 11:00 Naisten kı                       | 8              |  |  |  |
| 9                                                                                                    | 10<br>• 10:00 Jooga 1<br>• 11:30 Jooga 2                      | 11<br>• 10:00 Jooga 3<br>• 11:30 Jooga 4<br>• 17:00 Englannin | 12<br>• 10:00 Bridge<br>• 10:00 Jooga 5<br>• 13:00 Lukupiiri | 13<br>• 11:30 Vesijuoksu<br>• 13:30 Elämänilo:                        | 14<br>• 11:00 Naisten kı<br>• 18:00 Ystävänp; | 15             |  |  |  |
| 16                                                                                                    | 17<br>• 10:00 Jooga 1<br>• 11:30 Jooga 2<br>• 14:00 Askartelu | 18<br>• 10:00 Jooga 3<br>• 11:30 Jooga 4<br>• 14:00 Kuukausit | 19<br>• 10:00 Bridge<br>• 10:00 Jooga 5<br>2 muuta           | 20<br>• 11:30 Vesijuoksu                                              | 21<br>• 11:00 Naisten kı                      | 22             |  |  |  |
| 23                                                                                                    | 24<br>• 10:00 Jooga 1<br>• 11:30 Jooga 2<br>• 14:00 Askartelu | 25<br>• 10:00 Jooga 3<br>• 11:30 Jooga 4<br>• 13:00 Miestenke | 26<br>• 10:00 Bridge<br>• 10:00 Jooga 5                      | 27<br>• 11:30 Vesijuoksu                                              | 28<br>• 11:00 Naisten kı                      | 1. maalis      |  |  |  |
| Askartelu- ja käsityökerho, Kotkan Seniorit<br>Tapahtumien aikavyöhyke: (GMT+02:00) Itä-Euroopan aika - Helsinki<br>Lisää Google-kalenteriin |                                                               |                                                               |                                                              |                                                                       |                                               |                |  |  |  |

Erilaisia kalenteritapahtumia pääset selaamaan ruudun yläreunassa ympyröidyillä toiminnoilla seuraavasti:

- ruudun oikeassa ylälaidasta voit valita haluatko tarkastella tapahtumia listana (*Aikataulu*), vai viikko- tai kuukausinäkymässä

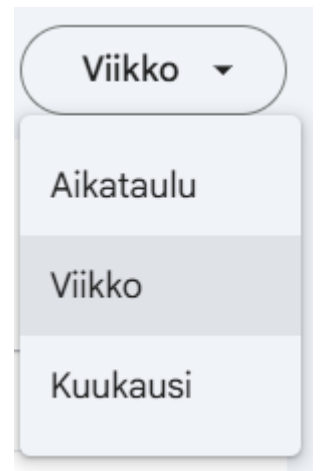

- sen vieressä vasemmalla puolella olevasta - kuvakkeesta pääset ruksaamaan minkä kalentereiden tapahtumia haluat nähdä

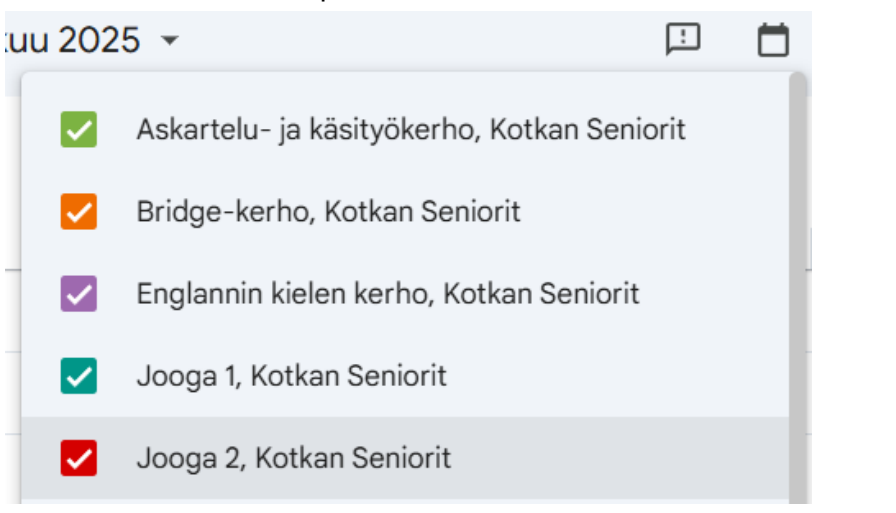

- nuolista 🔨 > pääset siirtymään kalenterissa taakse-/eteenpäin.
- Voit myös klikata kuukauden symbolista aukeavasta kuukausinäkymästä haluamaasi päivää

| $\bigcirc$     | Maal           | iskuu | u 202 | 25 🔻 |    |    |               |   |
|----------------|----------------|-------|-------|------|----|----|---------------|---|
| MA<br>24       | Maaliskuu 2025 |       |       |      |    |    | $\rightarrow$ |   |
| • 10:00 Jooga  | S              | М     | т     | К    | Т  | Р  | $\leftarrow$  |   |
| • 11:30 Jooga  | 2 23           | 24    | 25    | 26   | 27 | 28 | 1             | ) |
| • 14:00 Askart | 2              | 3     | 4     | 5    | 6  | 7  | 8             |   |
| 3              | 9              | 10    | 11    | 12   | 13 | 14 | 15            |   |
|                | 16             | 17    | 18    | 19   | 20 | 21 | 22            |   |
| 10             | 23             | 24    | 25    | 26   | 27 | 28 | 29            |   |
| • 10:00 Jooga  | 30             | 31    | 1     | 2    | 3  | 4  | 5             |   |

- Jos itselläsi on käytössä Googlen kalenteri, niin voit lisätä omiin kalentereihisi haluamasi kalenterin klikkaamalla ruudun alareunan *Lisää Google-kalenteriin*-linkkiä